- 1. Acessar a base de paridade disponível em <u>https://dl.dropbox.com/u/24941619/data\_paridade.arff</u>
- 2. Definir split = 50%
- 3. Aplicar o k-*nn* {3,5,9}
- 4. A acurácia melhorou ou piorou com a variação dos valores de K? Por que você acha que isso aconteceu?
- 5. Acesse o conjunto de dados *Wine Quality* a partir da página da UCI: http://archive.ics.uci.edu/ml/datasets/Wine+Quality
- 6. Salvar os arquivos winequality-red.csv e winequality-white.csv
- 7. Em cada arquivo, substituir todas as ocorrências de ";" por "," usando algum editor de texto.
- 8. Fazer para os dois arquivos:
  - 1. Aplicar o k-*nn {13}* e anotar o erro médio quadrático.
  - 2. Aplicar o filtro weka.attributeSelection.CfsSubsetEval.
  - 3. Anotar ao atributos que foram removidos
  - 4. Aplicar o k-*nn {13}* e anotar o erro médio quadrático.
  - 5. Testar o k-*nn* {13} para os atributos removidos. Anotar o erro médio quadrático.
  - 6. Em qual dos testes obteve-se o maior valor do erro médio quadrático? Discuta a influência da seleção de atributos nesse conjunto de dados.
- 9. Repetir o ítem 8, usando a rede neural MLP (weka.classifiers.functions.MultilayerPerceptron) em vez do knn.